Fjern forfatter og lagre lokalt og lagre som PDF

1. Word har automatisk lagret til OneDrive FFK

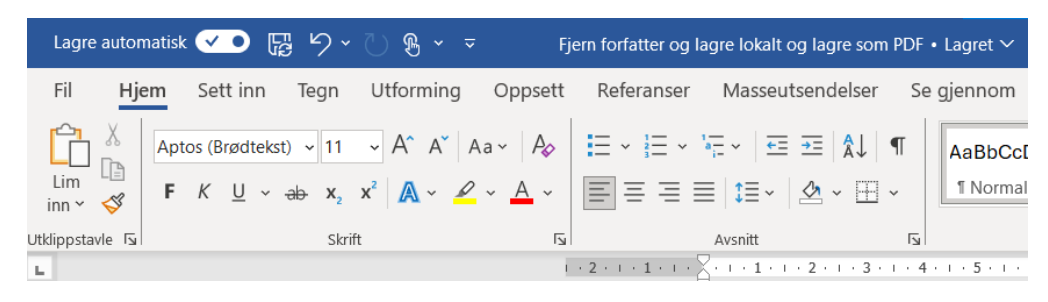

2. Gå til Fil og lagre en kopi lokalt på PC mappen Nedlastinger

|                     |                                 | Fjern forfatter og lagre lokalt og lagre som PDF • Lagre | 2t                                      | Tor Johans |
|---------------------|---------------------------------|----------------------------------------------------------|-----------------------------------------|------------|
| ∋ [                 | agre en koni                    |                                                          |                                         |            |
| Hjem                | agre en kopi                    |                                                          |                                         |            |
| Nu                  | L) Siste                        | ↑ 🗁 OneDrive – Finnmark fylkeskommune > 1_Skoleåret_20   | 23_2024 > IKT Alta - JOTO > Eksamen_WTC |            |
| Fi                  | inmark fylkeskommune            | Fjern forfatter og lagre lokalt og lagre som PDF         |                                         | Lagre      |
| Apne                | OneDrive – Finnmark fylke       | Word-dokument (-dock)                                    | •                                       |            |
| Skaff deg           | tor.johansen@ffk.no             | Følsomhetsetiketter støttes ikke.                        |                                         | di cagio   |
| tillegg             | Nettsteder – Finnmark fylk      | Learn More                                               |                                         |            |
| Informasjon         | ▶ tor.johansen@ffk.no           | Flere alternativer                                       |                                         |            |
| Ar<br>Lagre en kopi | dre plasseringer                | Ny mappe                                                 |                                         |            |
|                     | Denne PC-en                     | Navn 1                                                   | Endringsdato                            |            |
| Adobe PDF           | D Leaa til et sted              |                                                          |                                         |            |
| Skriv ut            | J                               |                                                          |                                         |            |
|                     | Dia giannom                     |                                                          |                                         |            |
| Lagre som           |                                 |                                                          |                                         | ×          |
| - > • <b>†</b>      | → Denne PCen → Nedlast          | tinger > 🗸 진                                             | Søk i Nedlastinger                      | P          |
| Organiser 💌         | Ny mappe                        |                                                          |                                         | ?          |
| Denne PCen          | ^ Navn                          |                                                          | Endringsdato                            | ^          |
| 3D-objekter         | ✓ Forrige uke (5)               | )                                                        |                                         |            |
| Bilder              | Bruksanvisnin                   | a Pico                                                   | 18.04.2024 14:02                        |            |
|                     | r Eksamensmal                   | NATURFAG YF                                              | 18.04.2024 13:47                        |            |
| Musikk              | public installe                 | rs win ManageXR-Device-Setup-Tool-2.0.3                  | 19.04.2024 11:06                        |            |
|                     | public installe                 | rs win ManageXR-Device-Setup-Tool-2.0.2                  | 18.04.2024 14:09                        |            |
| Nedlastinge         | Dry Frase Mar                   | ker Holder - 2753379                                     | 16.04.2024.08.47                        |            |
| Skrivebord          | Ti uti chuse man                |                                                          | 101011202100111                         |            |
| Videoer             | ✓ Tidligere denr                | ne måneden (2)                                           |                                         |            |
| 🔉 🏪 Lokal disk (    |                                 | n.i                                                      | 11 04 2024 10.22                        | >          |
| Filnavr             | : Fjern forfatter og lagre loka | ilt og lagre som PDF                                     |                                         | ~          |
| Filtype             | Word-dokument                   |                                                          |                                         | ~          |
| Feed 11             | Telebourg                       | Kadan Jame Kille da                                      |                                         |            |
| Fortatter           | e: for Jonansen                 | Koder: Legg til kode                                     |                                         |            |
|                     | I agre miniatyrbilde            |                                                          |                                         |            |
|                     | - cogre miniacyronae            |                                                          |                                         |            |
|                     |                                 |                                                          |                                         |            |
| Skjul mapper        |                                 | Verktøy 🔻                                                | Lagre Avbr                              | yt         |
|                     |                                 |                                                          |                                         |            |

## Fjern forfatternavn i Word-fil (.docx) og Excel-fil (.xlsx)

1. Klikk på fil og informasjon i menyen.

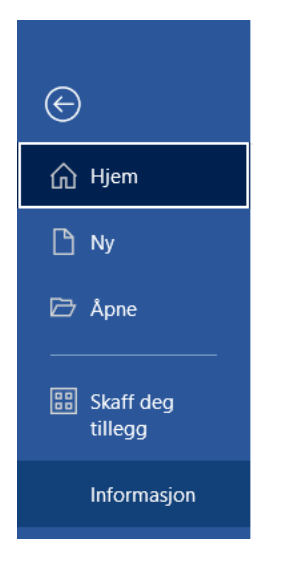

2. Klikk på Kontroller for problemer og videre inn på Undersøk dokument.

| ↔ Hjem Ny                                    | Informasjon<br>Fjern forfatter og lagre lokalt og lagre som PDF<br>Nedlastinger                                                                                                    |  |  |  |
|----------------------------------------------|----------------------------------------------------------------------------------------------------|--|--|--|
| 🗁 Åpne                                       | 🕞 Last opp 🔄 Del 🔍 Kopier bane 🖉 Kopier lokal bane 🖻 Åpne filplassering                                                                                                    |  |  |  |
| Skaff deg<br>tillegg                         | Beskytt dokument<br>Beskytt<br>dokument ~                                                                                                    |  |  |  |
| Lagre<br>Lagre som<br>Lagre som<br>Adobe PDF | Kontroller for<br>problemer *       Undersøk dokument         Vær klar over at filen inneholder følgende, før du publiserer den:         • Dokumentegenskaper og forfatternavn         • Finner ingen tilgjengelighetsproblemer. Personer med funksjonshemninger skal<br>ikke ha problemer med å lese dette dokumentet. |  |  |  |

3. Klikk på Undersøk nederst til høyre.

| Informasjon            | Beskytt<br>dokument ~                                                                           |  |  |
|------------------------|-------------------------------------------------------------------------------------------------|--|--|
| Lagre                  | Lindergek dekument                                                                              |  |  |
| Lagre som              | Kontroller for         Dokumentegenskaper og forfatternavn                                      |  |  |
| Lagre som<br>Adobe PDF | problemer  Finner ingen tilgjengelighetsproblemer. Personer med funksjonshemninger skal hentet. |  |  |
| Skriv ut               | Kontroller om dokumentet inneholder skjulte<br>egenskaper eller personlige opplysninger.        |  |  |
|                        |                                                                                                 |  |  |

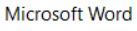

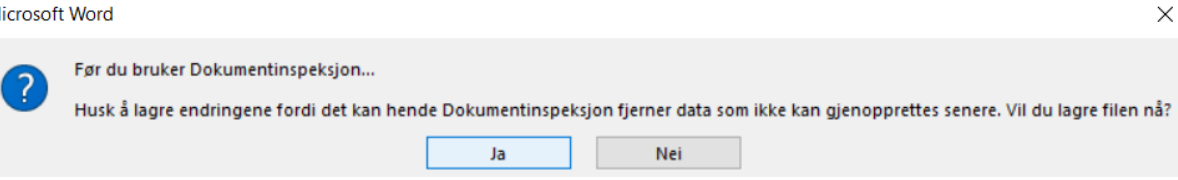

4. Dokument egenskaper og personlige opplysninger vil være markert med et utropstegn hvis dokumentet ditt inneholder forfatternavn.

| ^          |
|------------|
| ^          |
|            |
| Fjern alle |
|            |
|            |

## Klikk Fjern alle.

| Dokumentinspeksjon                                                                                         | ? | $\times$ |
|----------------------------------------------------------------------------------------------------|---|----------|
| Se gjennom inspeksjonsresultatene.                                                                         |   |          |
| Sommentarer, revisjoner og versjoner<br>Fant ingen elementer.                                              |   | ^        |
| Dokumentegenskaper og personlige opplysninger<br>Dokumentegenskaper og personlige opplysninger er fjernet. |   |          |

## Lagre som PDF

1. Eksporter

| Fjern forfatter og lag     | re lokalt og lagre som PDF |                                                                                                    |
|----------------------------|----------------------------|----------------------------------------------------------------------------------------------------|
| $\odot$                    | Eksporter                  |                                                                                                    |
| ☆ Hjem                     | Opprett Adobe PDF          | Opprett Adobe PDF                                                                                                    |
| 🗅 Ny                       |                            | Konverte ur PDF med Adobe Adobe |
| 🗁 Åpne                     | Opprett PDF-/XPS-dokument  | Adobe PDF Beholder det opprinnelige dokumentets utseende                                                                                                    |
| (i) Informasjon            | Endre filtype              |                                                                                                    |
| 🗄 Lagre                    | Send dokumenter til Kindle |                                                                                                    |
| 🖓 Lagre som                |                            |                                                                                                    |
| Lagre som Adobe<br>PDF     |                            |                                                                                                    |
| 🛱 Skriv ut                 |                            |                                                                                                    |
| 🖻 Deling                   |                            |                                                                                                    |
| Del som Adobe<br>PDF-lenke |                            |                                                                                                    |
| Eksporter                  |                            |                                                                                                    |
| ( Transformer              |                            |                                                                                                    |
| Lukk                       |                            |                                                                                                    |

|                                                                                                    |                                                                                                    |              |                                                                                                    | ~ |
|----------------------------------------------------------------------------------------------------|----------------------------------------------------------------------------------------------------|--------------|----------------------------------------------------------------------------------------------------|---|
| ← → ∽ ↑ 🕹 > D                                                                                                    | enne PCen > Nedlastinger >                                                                                                    | ~ Ü          | Søk i Nedlastinger                                                                                                    | P |
| Organiser • Ny mapp                                                                                                    | e                                                                                                    |              |                                                                                                    | 0 |
| <ul> <li>Denne PCen</li> <li>3D-objekter</li> <li>Bilder</li> <li>Dokumenter</li> <li>Musikk</li> <li>Nedlastinger</li> <li>Skrivebord</li> <li>Videoer</li> <li>Lokal disk (C:)</li> </ul> | Navn<br>MOK3011-1_eksamen_2023_MP_45<br>medieutvikling_begreper (1)<br>Forrige måned (23)<br>The Ultimate Guide to Digital Signage FINAL<br>Kvittering<br>prøveeksamen_test (1)<br>Eksamen TST1020<br>Interaktivitet – en aktiv mediebruker |              | Endringsdato<br>06.05.2025 08:32<br>06.05.2025 08:32<br>29.04.2025 08:32<br>29.04.2025 15:38<br>25.04.2025 12:34<br>25.04.2025 12:34<br>25.04.2025 12:33<br>23.04.2025 17:52 |   |
| 🔫 Fellesområdet (l:                                                                                                    | EscapetheSchoolDigitalEscapeRoomTempla                                                                                                    | teEDITABLE-1 | 23.04.2025 14:13                                                                                                    |   |
| Filnavn: Fjern<br>Filtype: PDF t                                                                                                    | forfatter og lagre lokalt og lagre som PDF<br>illes                                                                                                    |              |                                                                                                    | ~ |
| Vis Vis                                                                                                    | resultat Begrens redi                                                                                                    | gering       |                                                                                                    |   |
| <ul> <li>Skiul mapper</li> </ul>                                                                                                    |                                                                                                    | Alternativer | Lagre Avbry                                                                                                    | t |